# 数据库个人账号注册及机构绑定方法

(一) 中国知网

用户通过知网个人账户登录,可以实现云同步,防止资料丢失,在不同的设备只需登录自 己的账号即可查看之前收藏下载的文献。

1.下载中国知网手机客户端"全球学术快报"(扫描下图二维码)

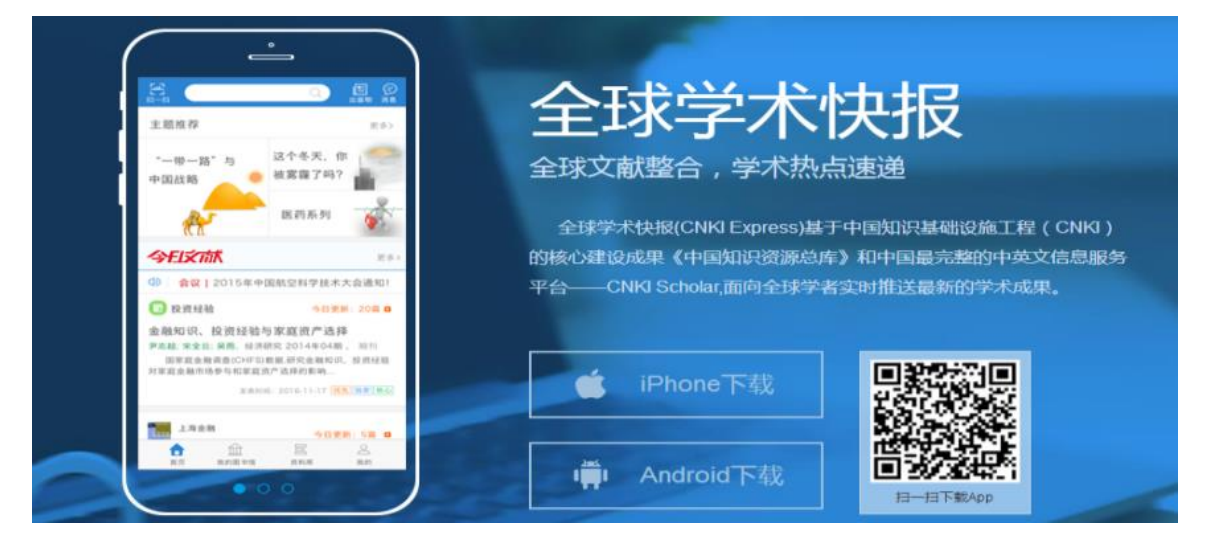

### 2.注册/登录

选取所在地区服务器后进行注册,注册方式有两种:

- (1) 邮箱注册, 注册成功后, 也可以通过个人账号绑定手机号。
- (2) 手机快速注册, 通过手机发送验证码的方式进行注册。

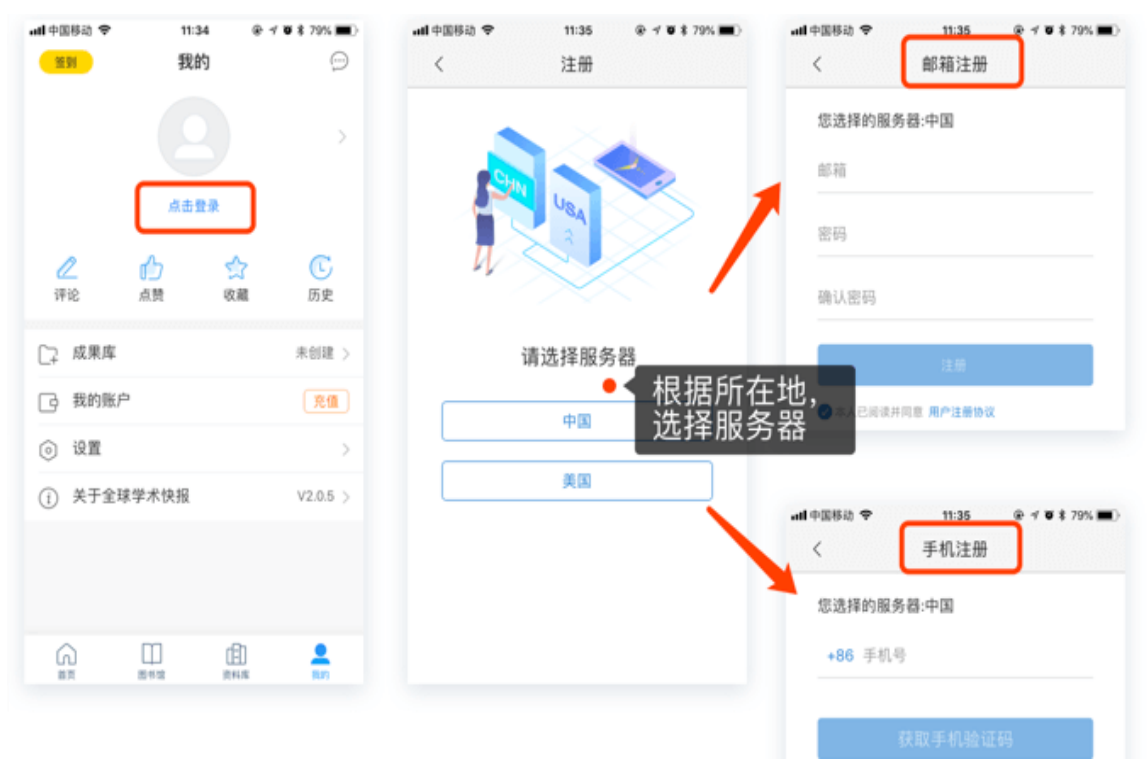

| ull 中国移动 🗢     | 11:35               | ê ≁ ð \$ 79% <b>■</b> ) |
|----------------|---------------------|-------------------------|
| <              | 手机注册                |                         |
| 您选择的服务         | 器:中国                |                         |
| <b>+86</b> 手机号 | 1)                  |                         |
|                |                     |                         |
| Ē              | 快取手机验证 <sup>4</sup> | 码                       |

#### 3.机构关联

用户登录后需进行机构关联,绑定机构之后即可在校外免费下载图书馆购买的文献资源。 **三种关联方式** 

(1) 位置自动关联:关联时用户须在北京教育学院地理范围内,系统会自动识别用户位 置机构信息,认证关联,注意:关联前需允许 APP 获取位置权限。

(2) 使用 IP 自动登录(建议关联方式):自动检测当前网络权限,关联时需要在正常登录的校园网 IP 内(手机连接学院 WiFi)。

(3) 机构账户登录:手动输入机构账号名称和密码(账号 DX0524,密码 bjjyxy)进行关联,注意:关联时用户需在校园网 IP 范围内。

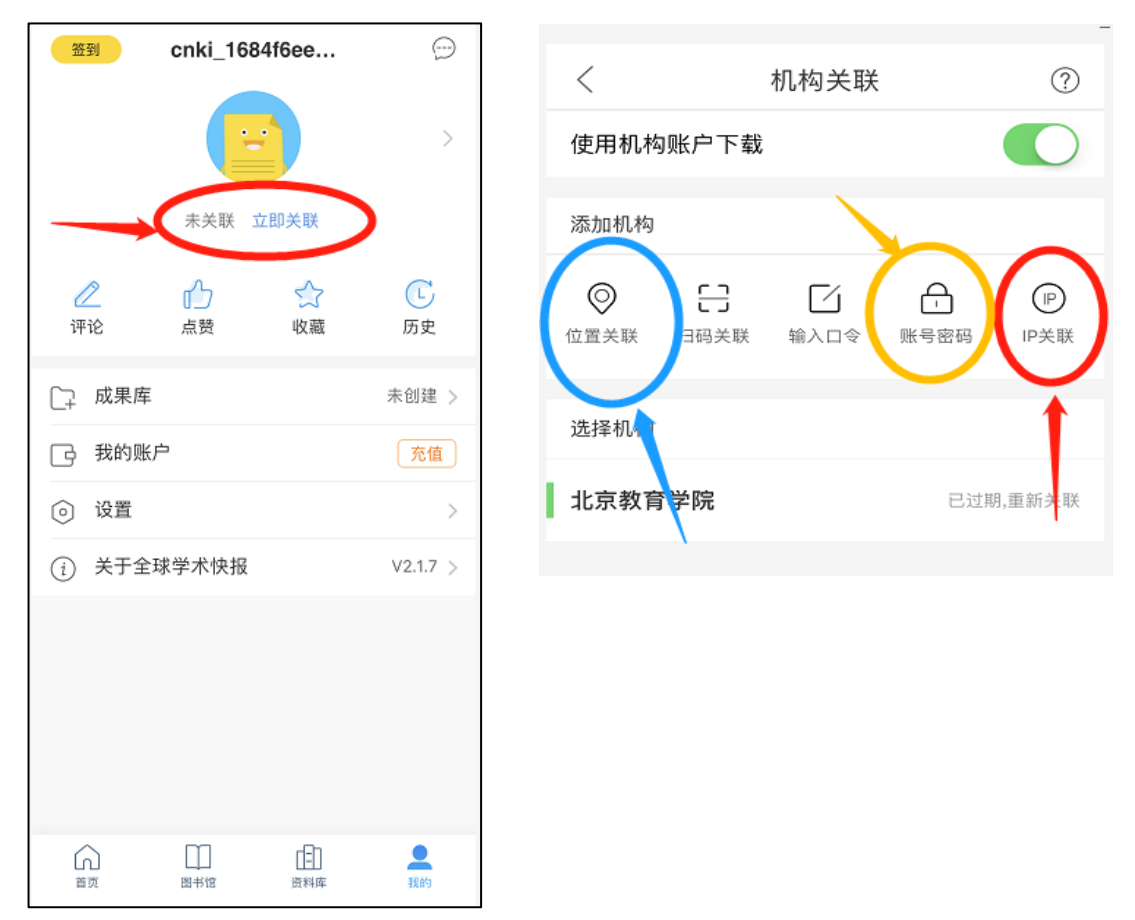

#### 位置关联漫游规则

(1) 最少 15 天, 最多两个月, 第一次关联后, 每次成功登录后自动累加, 第一次 15 天, 累加上限 2 个月(也就是 60 天)。

(2)关联成功后,用户即可从关联之日起漫游使用快报 15 天,15 天内如果再次关联成功,则会在 15 天的基础上增加 7 天,以次类推,最大漫游时长为 2 个月(注:漫游计算起点为关联当日;计算节点和漫游时长可能会根据需要变化;一天只计算一次)。

(3)关联成功后,在机构信息没有变化的情况下,用户无需手动再次关联,APP 在用户 打开应用自动登录后,都会尝试自动关联,成功后就会自动累加漫游时长。

4.电脑端访问

在个人电脑下载"全球学术快报"电脑客户端,并使用手机 APP 扫码关联机构,即可在电脑端通过个人账号下载与阅读知网资源。

## (二) 维普中文期刊服务平台

#### 1. 下载"中文期刊助手"APP

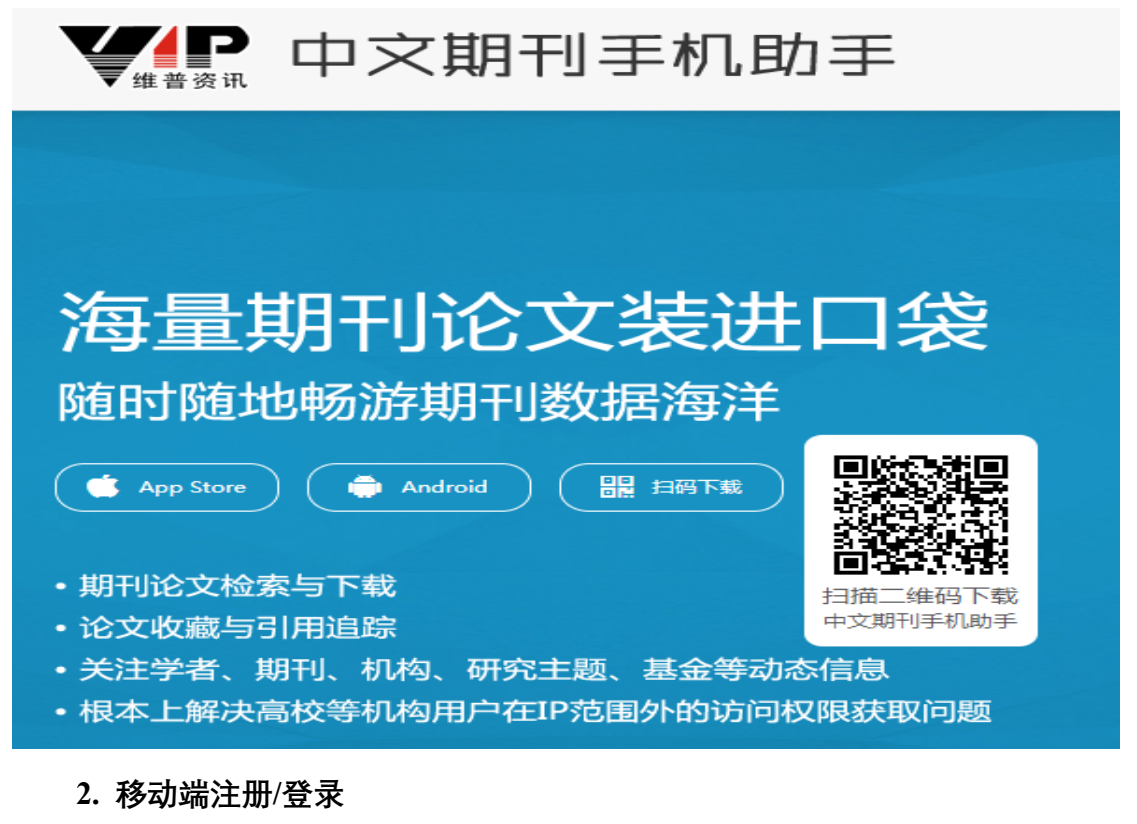

打开客户端,点击客户端左上角的 ——(如下图),然后输入手机号码,获取验证码后,完成手机号注册。

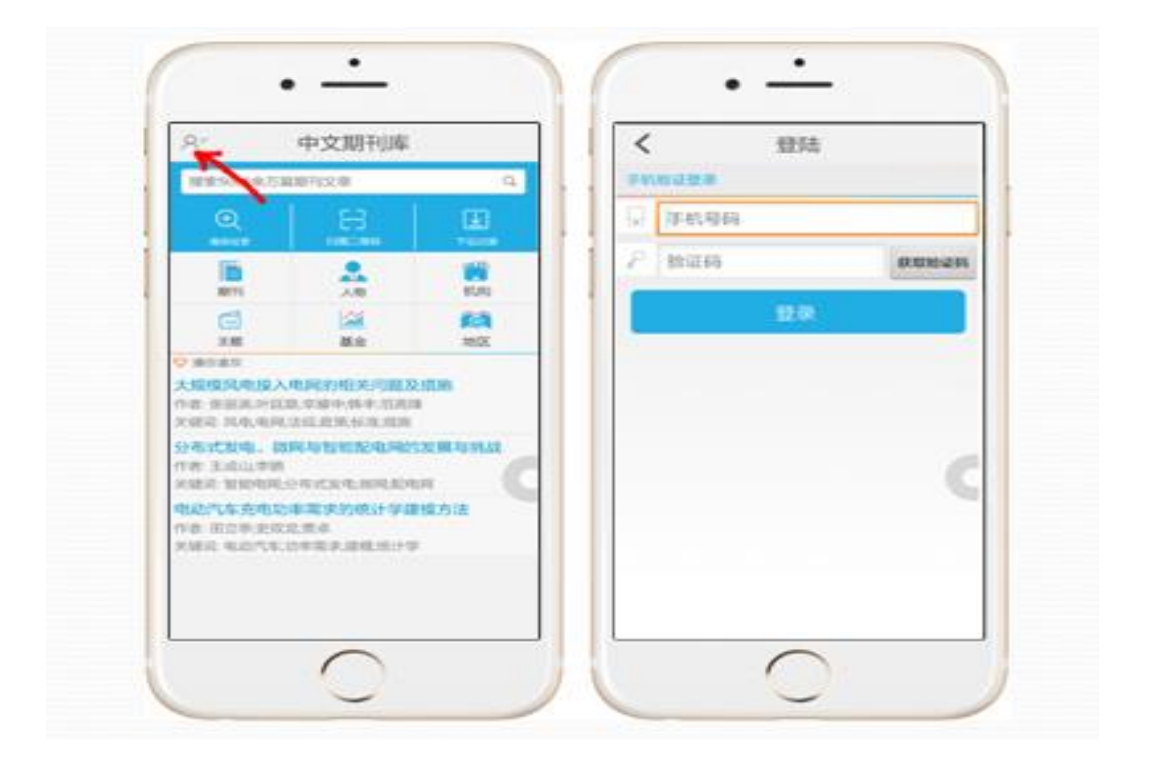

### 3.关联机构获取权限

方式 1: IP 认证

如果你的手机处于连接校园网 Wifi 的状态,你的账号(即手机号)登陆后就能自动获得权限认证,无需其他操作就能直接使用中文期刊手机助手进行文献阅读、下载。

方式 2: 使用 APP 扫描平台授权二维码,完成个人账号与机构账号的关联绑定。

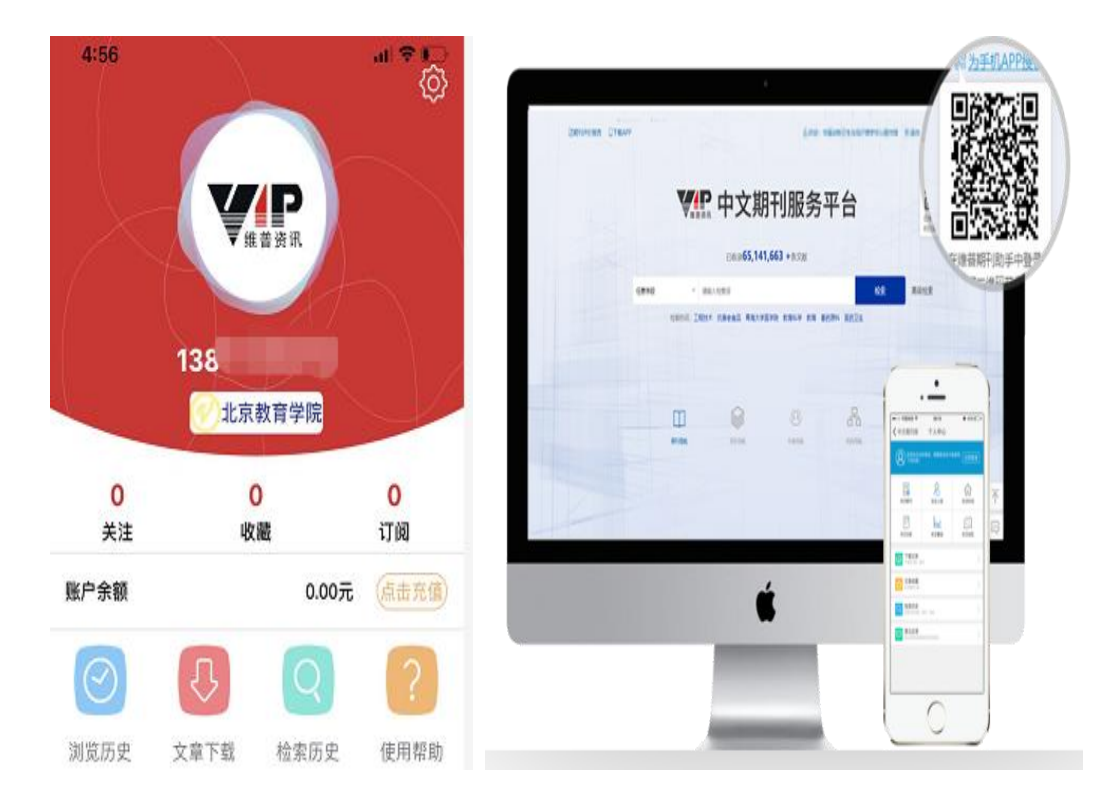

依次完成①下载 APP——②手机号注册——③账号权限认证,即可免费使用《中文期刊 服务平台》(小提示:使用周期为6个月,超过6个月请按照以上流程重新认证)。

4.授权 PC 登录使用

使用个人账号登录电脑版网站,或使用 APP 扫描平台登录二维码,完成用户登录,即可 享受与关联机构相同的使用权限。

| 任意李政 | - 10<br>1220-023 INDE | R-12 19915 | ×        | 1994 23722 | 演员检索 |
|------|-----------------------|------------|----------|------------|------|
|      |                       |            | <b>.</b> |            |      |
|      | NISTROC               | antites.   | n arta.  | 66         |      |

# (三) 万方数据

为了方便学院老师在校外使用"万方数据知识服务平台",现开通"万方数据"手机 APP 个 人账号漫游,既可以在校外通过手机端访问期刊、学位、专利、成果等数据库资源;还可通过 APP 端注册的账号在校外电脑端登录访问万方数据库。

#### 1.注册/登录

扫描下方二维码或在手机应用中心下载"万方数据"APP,点击"我的"进入个人中心,点击 "登录/注册"。

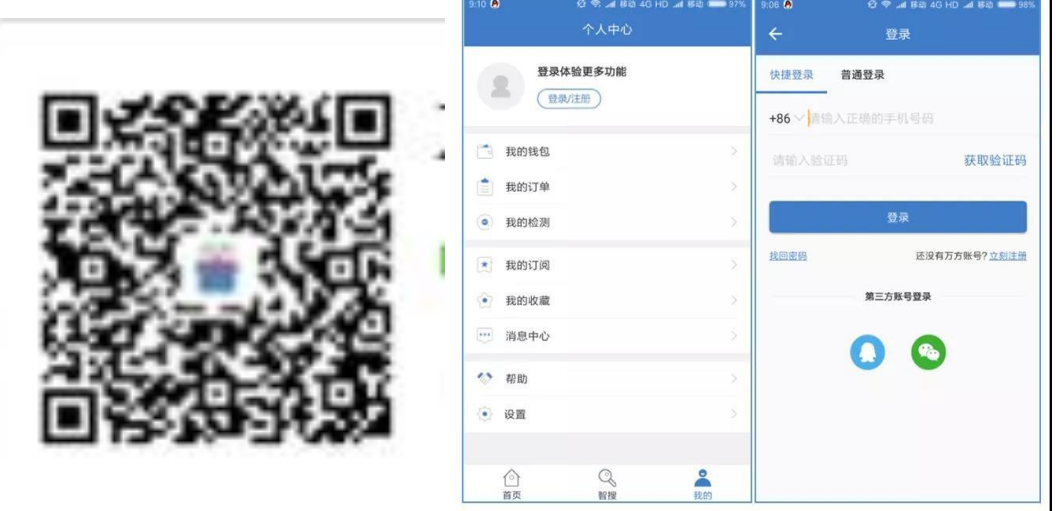

#### 2.绑定机构

点击 APP 首页右上角"扫一扫",使用 APP 扫描下方二维码即可绑定至北京教育学院并获 取相关权限。手机端可在线阅读期刊论文、学位论文和专利文献。

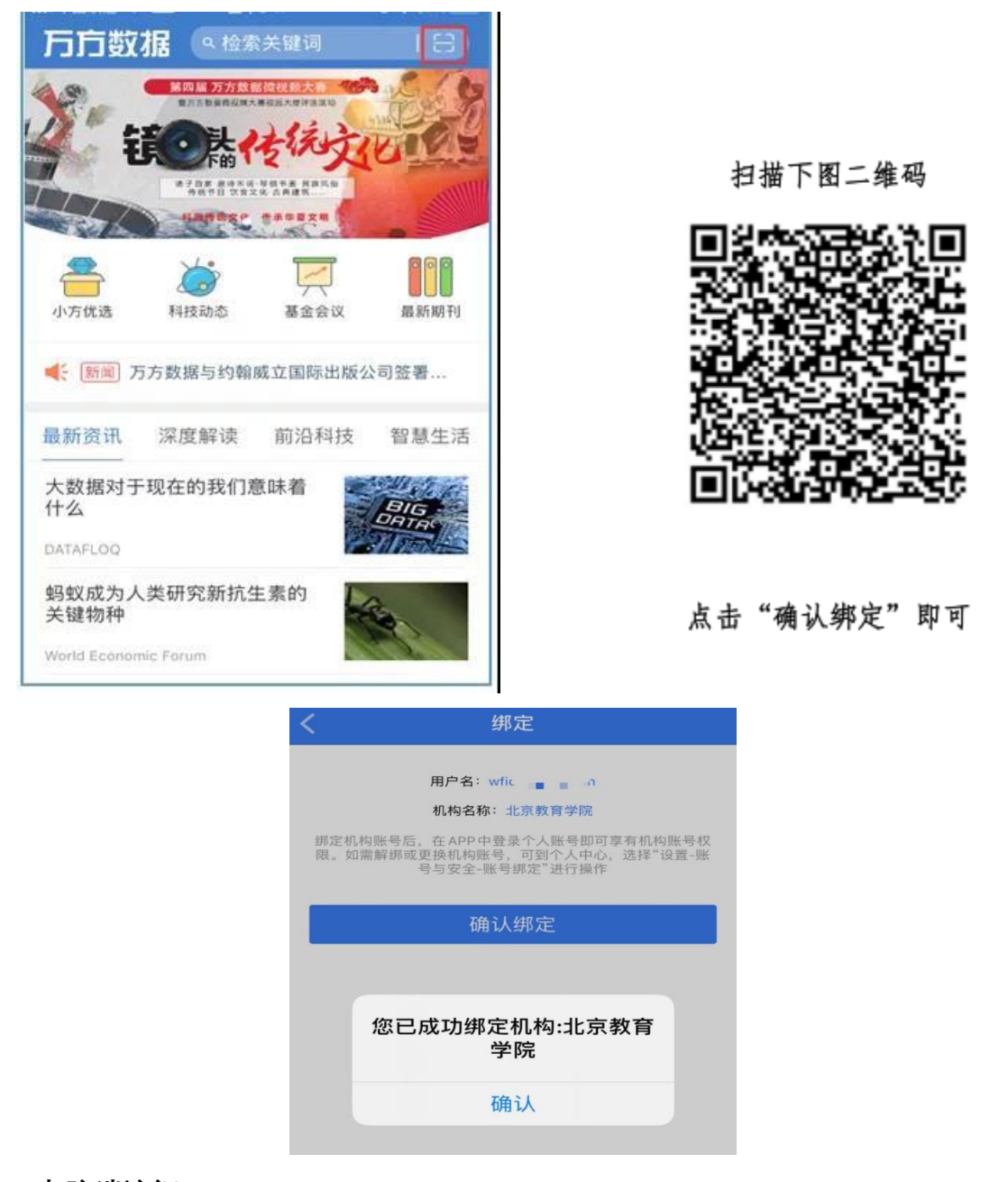

### 3.电脑端访问

打开网址: http://www.wanfangdata.com.cn/,选择"短信验证码登录",使用第一步注册的手机号进行登录,即可校外访问图书馆购买的万方数据库资源。

用户在"个人中心"页面点击"收藏的文献"及"购买的文献"即可在线阅读和下载在手机端 在线阅读过的文档。

# 个人认证操作说明

1、读秀知识库首页右下角会弹出提示注册个人认证账号。如下图所示:

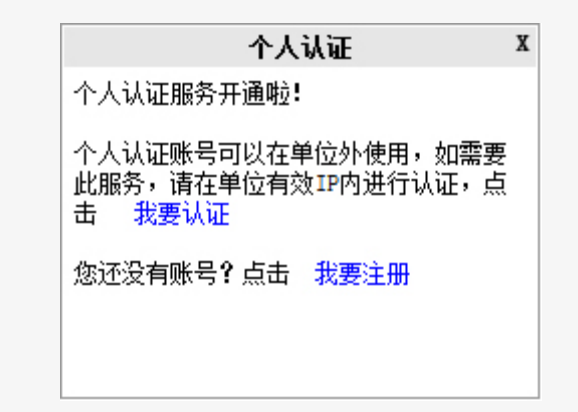

2、点击我要注册,进入注册页面,输入手机号进行注册。如下图所示:

3、如果您已经有个人账号,请直接在单位有效 IP 内进行认证。

| 个人认证 X                                               | < 返回                               | 客服 |
|------------------------------------------------------|------------------------------------|----|
| 个人认证服务开通啦!                                           | 注册                                 |    |
| 个人认证账号可以在单位外使用,如需要<br>此服务,请在单位有效IP内进行认证,点<br>击  我要认证 | +86 * 年机号                          |    |
| 您还没有账号?点击我要注册                                        | 参证码 获取检证码                          |    |
|                                                      | 2 设置密码 244                         |    |
|                                                      | 密码要求6-16位,至少包含数字,字母,符号两种元素         |    |
|                                                      | ,<br>下一步                           |    |
|                                                      |                                    |    |
|                                                      | 注册即表示局意平台 (局私政策) 和 (用户协议)          |    |
|                                                      |                                    |    |
|                                                      | 个人认证 X                             |    |
| 个人认证服务                                               | 开通啦!                               |    |
| 个人认证账号。<br>此服务,请在<br>击 我要认证                          | 可以在单位外使用,如需要<br>单位有效IP内进行认证,点<br>E |    |
| 您还没有账号                                               | ? 点击 我要注册                          |    |
|                                                      |                                    |    |
|                                                      |                                    |    |

认证需登录注册的个人账号,点击确定进入用户登录页。

| 2 | 个人认证只识别 | 别手机号,如果您的账 | 号还没有绑定手机号            | ,将无法认证哦~可 |  |
|---|---------|------------|----------------------|-----------|--|
|   |         |            | 计过去再改良 日本1           | ロケジミュッ    |  |
|   | 以登求全间以同 | 口住城亏官埋里绑定! | 以虹箭安豆來, 正口3          |           |  |
|   | 以還求至同以同 | 口住账亏管理里绑定! | 以 <u>证</u> 而安豆求, 定口) | Witex:    |  |

特别提示: 个人认证只识别手机号, 如果您的账号还没有绑定手机号, 将无法认证哦~可 以登录空间以后在账号管理里绑定!

如果您的浏览器不能弹出以上窗口或反复弹出,建议您更换为火狐、谷歌等浏览器,或者将您的浏览器设置接收所有 cookie

4、登录账号后即自动绑定该 IP 所在的单位

认证成功,页面将在2秒后跳转...立即跳转 取消

#### 已经绑定过单位的账号,再次点击认证,会提示

您已经认证成功,请直接登录

5、如果您已经认证过个人账号,可以直接在读秀的登录页进行登录。如下图所示:

#### 系统登录

开通读秀试用申请

| -   | <u>机构用户</u> i | 读秀卡用户 | 个人认证用户    |  |
|-----|---------------|-------|-----------|--|
| 民   | <b>:</b> 手机号  |       |           |  |
| 密码  | ł:            |       |           |  |
| 校验研 | j:            | X     | YLD 看不清楚? |  |
|     | □ 在这台电脑上      | 记住我   |           |  |
|     |               | 登录    |           |  |
|     | 忘记密码?         |       | 个人认证使用帮助  |  |

(五)百度文库(高校版)

1. 浏览器输入 eduai.baidu.com,进入百度文库高校版,点击登录按钮,即可进入登录 页面

| ◆ 资料库   文库高校版                                                                                                    |                                                                                                    | 登录  机构绑定                          |
|----------------------------------------------------------------------------------------------------|----------------------------------------------------------------------------------------------------|-----------------------------------|
|                                                                                                    | 文库瓷源 知识发现                                                                                                    | 新学期 新礼享                           |
|                                                                                                    | 634169620篇实用性文档                                                                                                    | Q 7家VIP好礼免费领                      |
|                                                                                                    | 热门标签: 和方 入党中语书 英语已说 思想江城 已经死地                                                                                                    | 免费领取                              |
| ▲ 高校与高等教育                                                                                                    | 日 行业资料 A 法律 D 语言/资格考试 D 政务民生                                                                                                    | I 说明书 I 实用模板                      |
|                                                                                                    |                                                                                                    |                                   |
| 业务文档 工作 行政工                                                                                                    | 作  总务工作 图书馆工作 院校规划与建设 数师管理 学生园地 科研工作 〈                                                                                                    | 下载排行                              |
| LANCE LEVEL<br>4 - 0.00<br>10 - 100 marchine (constant of the<br>10 - 100 marchine)<br>10 - 100 marchine (constant of the<br>10 - 100 marchine)<br>10 - 100 marchine)<br>10 - 100 marchine)<br>10 - 100 marchine)<br>10 | IN PROJECT OF THE STATE OF THE STATE OF THE | 1<br>化工原理(上)课后习题解答<br>天津大学化工学院柴诚敬 |

2. 在弹出的登录框内输入百度账号密码,如不确定自己是否有百度账号可选择通过 手机号短信快捷登录方式。

| 用性文档  |              | ×<br>登录<br><sup>度帐号</sup> |                                                                                                    |
|-------|--------------|---------------------------|----------------------------------------------------------------------------------------------------|
| 4     | 请输入手机号       |                           | 1) 政务民生                                                                                                    |
| 計馆工作  | 验证码<br>登录    | 发送验证码                     | 工作                                                                                                    |
|       | 阅读并接受百度用户协议  | 用户名密码登录                   |                                                                                                    |
| 43 IN | 扫码登录 1 🔗 💊 🛔 | 立即注册                      | 1. C. MARINE, L. M. R. MARINE, Market M. B. M. M. Marine, M. M. M. M. Marine, M. M. M. M. M. M. M. M. M. M. M. M. M. |

3. 登录成功后,点击页面右上角的"机构绑定",输入学校邀请码,并填写真实个人信 息等待审批,审批通过后即可不受 IP 限制下载百度文库高校版资源。

| 俞入机构谢祷码   | 细定机                |
|-----------|--------------------|
| a)、成为机构会  | ,, <u>新たい</u><br>行 |
| 7V8R8ZW5  | 立即配置               |
| 708882005 | 立時間で更              |

邀请码: 7V8R8ZW5

|                                                                                                    | 致月页/亦                                          |   |                                                                                                    |
|----------------------------------------------------------------------------------------------------|------------------------------------------------|---|----------------------------------------------------------------------------------------------------|
| 输入关键                                                                                                    | 9)#//_tA去                                      |   |                                                                                                    |
| 标签:                                                                                                    | 尊敬的用户, 您好!为保证机构内用户使用的<br>有效性, 请您输入用户信息验证通过后使用。 | × |                                                                                                    |
|                                                                                                    | *北京教育学院                                        |   |                                                                                                    |
|                                                                                                    | *请输入姓名                                         |   |                                                                                                    |
| 财务工                                                                                                    | *请输入工号/学号                                      |   | <u>ታ</u>                                                                                                    |
|                                                                                                    | 请输入邮箱                                          |   |                                                                                                    |
| **                                                                                                    | 请输入电话                                          |   | 11.11年早生年<br>13.11年後年年年                                                                                                    |
| entreprese por<br>Letter Nor du<br>S<br>S<br>S<br>S<br>S<br>S<br>S<br>S<br>S<br>S<br>S<br>S<br>S<br>S<br>S<br>S<br>S<br>S<br>S | 提交                                             |   | 0.020000<br>0.02000<br>0.0200000000 |

注意:

1. 必须在校园网范围内进行绑定操作,

2. 邀请码仅限本院老师使用,禁止将邀请码告诉校外人员。

(六) 北大法宝

1. 登录 <u>https://www.pkulaw.com/</u>, 点击注册, 选择微信扫码注册

|    | ▲ 「 <u> </u>           | KULAW.COM | 中义   English  |
|----|------------------------|-----------|---------------|
|    | 1款1亩;土加                | 则(5)土加    |               |
|    |                        | 手机号:      |               |
|    |                        | 被招:       |               |
| 54 |                        |           | 77 804511 J.4 |
| Ö  |                        |           |               |
|    | 请使用微信扫描二维码登录<br>"北大法宝" |           |               |
|    | ◎ 洲信切取注册               | 日右账户2 部署  |               |

| 精确 ● 模糊            | │●同篇       | ●同条(     | ●同段    | ●同句   | ?   | 法规变迁 | 法宝联想 | 公报索引 | 法宝引证 | E码   |
|--------------------|------------|----------|--------|-------|-----|------|------|------|------|------|
| 中外条约               | 外国法规       | 香港法规     | 」 澳门   | ]法规   | 台湾  | 地区法规 | 法律动物 | 态 合同 | 范本   | 法律び  |
|                    |            |          | 您已登    | 録北ノ   | 法   | Ē    |      | ×    |      |      |
| 方针政                | 您可用下       | 列方式获I    | 収法律法   | 规数据   | 库全部 | 邹权限  |      | 均订   | 兑    |      |
| 1. 中共中             |            | 购买       |        |       | 100 | 邦定账号 |      |      |      |      |
| 现行有效               |            |          |        |       |     | 继续   | 卖浏览  |      |      |      |
| 2. 中共中             |            |          |        |       |     |      |      | 工作   | 的意见  | .» « |
| 现行 <mark>有效</mark> | / 2023.01. | 03公布 / 2 | 023.01 | .03施行 |     |      |      |      |      |      |

# 2 注册成功, 登录个人账号后, 点击进入"个人中心"

| 共克时艰                                                                              | 北大法宝疫情防控专题上线                                                                                           | 8                          |
|-----------------------------------------------------------------------------------|----------------------------------------------------------------------------------------------------|----------------------------|
| □ 法宝APP                                                                           | 法主周视点 产品与服务 <b>购买 选择语言</b>                                                                             |                            |
| ■ 送班 愛法 律有また 法律法规 司法案<br>■ 送力 PKULAW.COM 专业法宝 → 法宝专                               | 例    法学期刊  律所实务 <sup>446</sup> 专题参考  English    检察文书    行政处罚<br>题 🖉 智慧立法  智慧执法  智慧司法  智慧法务  法宝学堂  更多 > | 退出                         |
|                                                                                   |                                                                                                    |                            |
| 中央之場         地方法規         立法资料         立法计划         中外           首页 > 法律法规 > 中央法规 | ▶条约 外国法规 香港法规 澳门法规 台湾法规 法律动态 合同范本 法律文书 境外法律信息资源指引 ■ ● ●                                                | 返回<br>V5版<br><sup>田新</sup> |
| <b>たいまた</b> 疫情防控・中央                                                               | 本库说明 总共检索到340559篇 切胎圈                                                                                  | 优化<br>表<br>手机              |
| をすべいた。<br>変情防控・地方<br>変情防控・文章                                                      | ■ 金鴉 → 此星下載 合 批量收益 図 批量特发 分组: 效力取制 ✓ 排序: ↓发布目的                                                         | 阅读<br>1<br>邮件              |
| 疫情防控・实务                                                                           | 法律 (2774)                                                                                              | 1〕阅<br>更j~                 |
|                                                                                   | □ 1. 中华人民共和国基本医疗卫生与健康促进法 🐠 English 👸 👯 🙀                                                               | 意见<br>作 反馈                 |
| <ul> <li>相关提示</li> <li>木中新師 (232)</li> </ul>                                      | 尚未生效 / 中华人民共和国主席令第38号 / 2019.12.28发布 / 2020.06.01实施<br>法宝词云: 卫生 促进法                                    | 微信<br>订阅                   |

# 3. 点击"个人中心"的"绑定账号", 输入"北京教育学院",点击绑

## 定。

| 首页 > 用户管理中心 |       |                        |       |  |  |  |
|-------------|-------|------------------------|-------|--|--|--|
|             | 消息 🕄  | 網定账号                   |       |  |  |  |
| D           | 收藏夹   | 绑定账号只用于绑定该账号已购买的法主使用权限 |       |  |  |  |
| B           | 类案报告  | * 用户名: 北京教育学院          |       |  |  |  |
|             | 智能引注  | 绑定                     |       |  |  |  |
|             | 我的订阅  |                        |       |  |  |  |
|             | 我的订单  |                        |       |  |  |  |
|             | 电子兑换码 |                        |       |  |  |  |
|             | 浏览记录  |                        |       |  |  |  |
|             | 检索记录  |                        |       |  |  |  |
|             | 我的权限  |                        |       |  |  |  |
| 8           | 绑定账号  |                        | 激活 Wi |  |  |  |

点击"申请验证绑定",按下图中格式输入"工号/学号+姓名+手机号"后,点击"申请绑定"即可。(注意:请按图片格式申请绑定)

| 首页 > 用户管理 | 中心    |                                       |                |
|-----------|-------|---------------------------------------|----------------|
|           | 消息8   | 绑定账号                                  |                |
|           | 收藏夹   | 绑定账号只用于绑定该账号已购买的法宝使用 限<br>密码绑定 申请验证绑定 |                |
|           | 类案报告  | 适用于不知道该账号密码时使用                        |                |
|           | 智能引注  | 验证消息: 工号/学号+姓名+手机号                    |                |
|           | 我的订阅  | 申请绑定                                  |                |
|           | 我的订单  |                                       |                |
|           | 电子兑换码 |                                       |                |
|           | 浏览记录  |                                       |                |
|           | 检索记录  |                                       |                |
|           | 我的权限  |                                       |                |
| 0         | 绑定账号  |                                       | 激活 W<br>转到"设置" |

 第定账号之后,客服人员会在一个工作日内进行开通,若权限未 开通,请扫码联系下方客服人员。关注以下北大法宝微信公众号、 客服人员微信,随时随地给您解决疑惑。

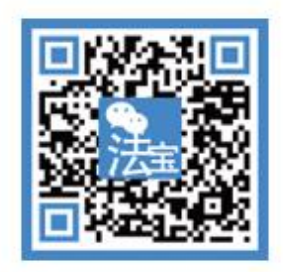

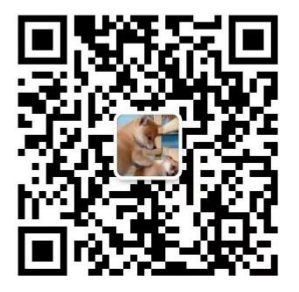